## Ansiktsgjenkjenningszoom

Du kan forstørre delen som inkluderer et ansikt i et stillbilde, og lagre den som en ny fil.

1 Velg avspillingsmodus.

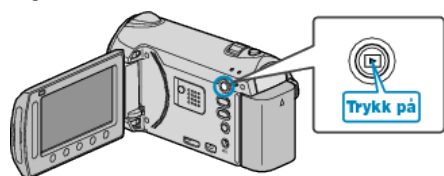

2 Velg stillbildemodus.

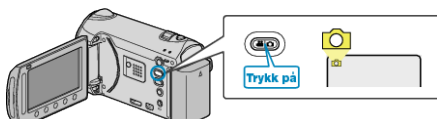

3 Velg et stillbilde og trykk på 🛞 for å starte avspilling.

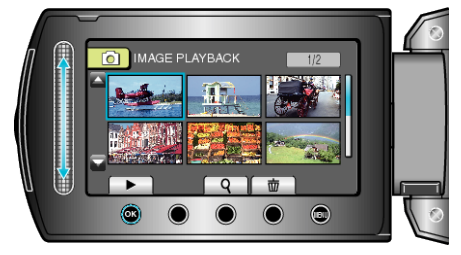

4 Trykk på 🖾.

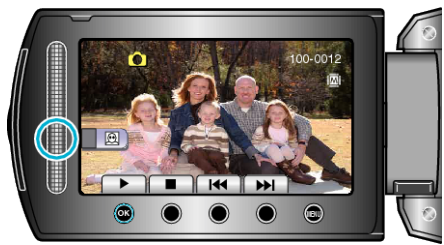

- En ramme vises rundt motivets ansikt.
- 5 Velg ansiktet å zoome inn på, og trykk på 🙉.

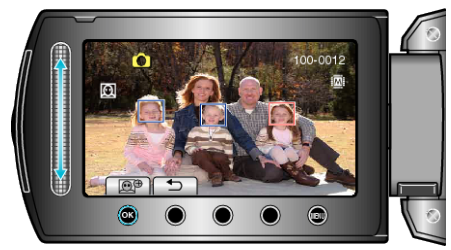

- Ansiktet som er fremhevet i rødt, er zoomet inn.
- **6** Trykk på 🛞 gjentatte ganger for å endre zoomforholdet.

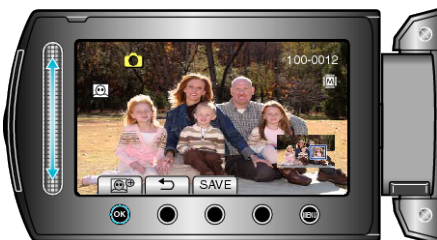

- Du kan bruke glidebryteren til å velge et annet motiv.
- Trykk på ڬ for å avslutte avspillingen.

## Lagre zoomede bilder av ansikter

1) Etter trinn 6, trykk på "SAVE".

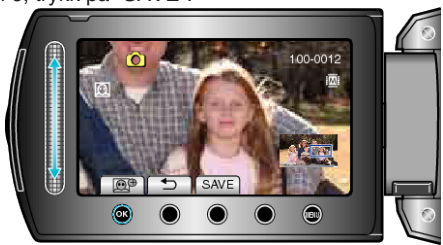

- Zoombilder lagres i forholdet 16:9, uavhengig av det opprinnelige forholdet.
- ② Velg "YES" og trykk på <sup>™</sup>.

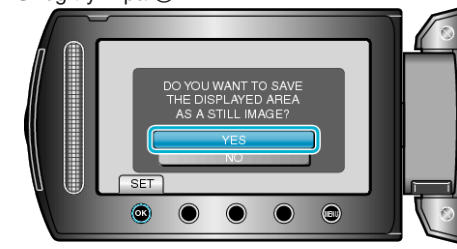